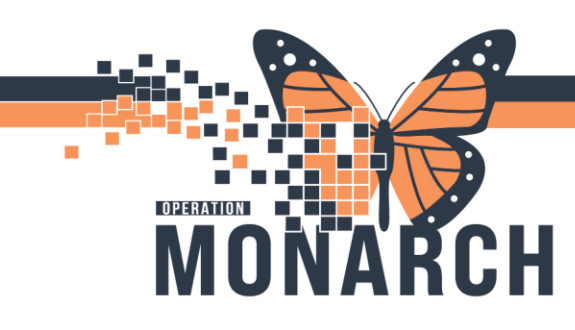

## **GOALS OF CARE DOCUMENTATION** HOSPITAL INFORMATION SYSTEM (HIS)

### PRESCRIBERS

#### **Goals of Care Documentation (Resuscitation Status)**

**Note**: Goals of Care Documentation Powerform is linked to the Goals of Care order. Prescriber must complete this form to complete the goals of care order as a single order or in a powerplan.

#### Do not cancel the original Goals of Care order as the new order will replace the old order.

1. Navigate to Table of Contents (Blue Menu) and select + Add next to orders.

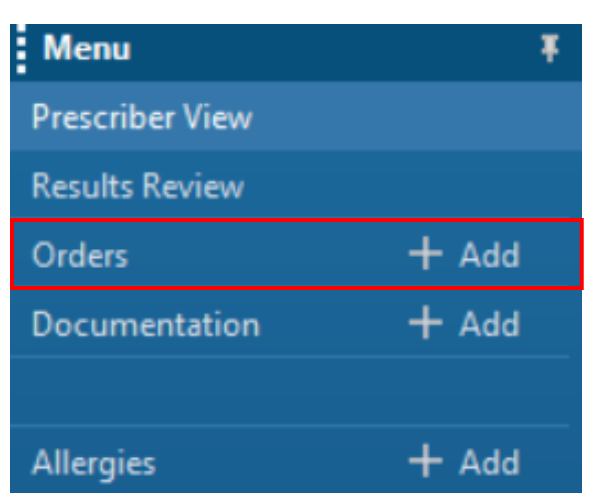

2. The Add Order dialogue box opens. Either search Goals of Care order or the desired PowerPlan with

Goals of Care order in it and select the desired regimen to view. Then select

Done

1

- In this tip sheet, we will take you through the PowerPlan pathway.
- 3. Open order set with Goals of Care order in it. Check the Goals of Care order to order it:

| ICLI Admission (Planned Pending) |                                                  |  |  |  |  |
|----------------------------------|--------------------------------------------------|--|--|--|--|
| reo Admission (Flamed Fending)   |                                                  |  |  |  |  |
| ⊿                                | Admission/Transfer/Discharge                     |  |  |  |  |
|                                  | 🏈 This intent of this PowerPlan is for general a |  |  |  |  |
| ◙                                | Code Status (Goals of Care)                      |  |  |  |  |

Hotel Dieu

niagarahealth

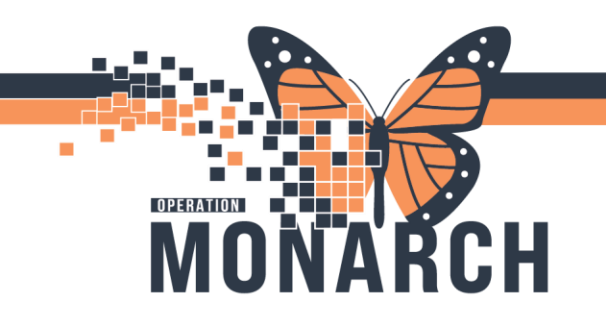

# **GOALS OF CARE DOCUMENTATION**

HOSPITAL INFORMATION SYSTEM (HIS)

4. Right click on the Goals of Care order and select Modify to get the Powerform to pop up.

|   | 2        | 💆 Code Status ( | Code Status (Goals of Care) |  |  |
|---|----------|-----------------|-----------------------------|--|--|
| ⊿ | Diet     |                 | Modify                      |  |  |
|   |          | 😼 DIET SUBPHA   | Reference Information       |  |  |
| ⊿ | Activity |                 | Reference information       |  |  |

5. Select the patient's new Goals of Care (R2 in this example):

| Goals of Care Order Documentation                                                                                          |                                                                                                    |  |  |  |  |  |
|----------------------------------------------------------------------------------------------------|----------------------------------------------------------------------------------------------------|--|--|--|--|--|
| <b>Resuscitation Status</b>                                                                                                | Previous Goals of Care Documentation                                                                                                    |  |  |  |  |  |
| Resuscitative Care 1 Resuscitative Care 2 Resuscitative Care 3 Medical Care 1 Medical Care 2 Comfort Care 1 Comfort Care 2 | Goals of Care<br>Goals of Care<br>Goals of Care Decision Maker: Guardian appointed by the court, Spouse or partner<br>(13/08/24 13:23:00)<br>Resuscitation Status: DNR/DNI (Yes to ICU level care) - R3 (24/09/24 14:07:00) |  |  |  |  |  |

6. Click the check mark to sign the Powerform

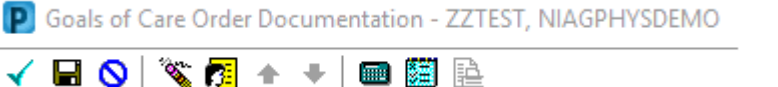

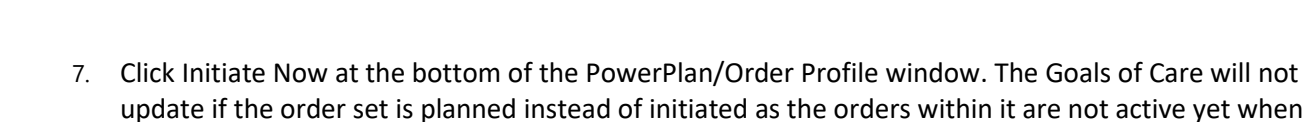

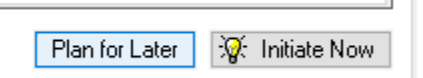

8. Click Orders for Signature and Sign to initiate the PowerPlan. The patient's Goals of Care is updated on the banner bar:

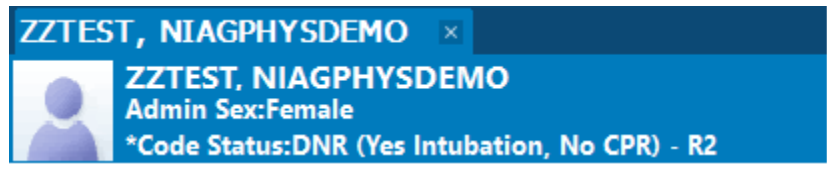

**Note**: An existing Goals of Care order cannot be modified. Only way to edit/update an existing order will be to place a new order. The new order will override what was originally documented.

niagarahealth

planned.

Hotel Dieu 2